## Krátky návod na vkladanie dokumentov do dokumentového serveru v InSIS

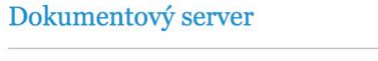

 Strom dokumentů
 Všechny moje složky
 Nové dokumenty (2)

 Nastavení DS
 Vyhledávání

Dokumentový server slouží k evidenci a správě dokumentů. Jednotlivé složky mohou obsahovat dokumenty, jejich počet signalizuje číslo uvedené v závorkách za názvem složky. Obsahuje-li složka nové dokumenty, je jejich počet zobrazen také v těchto závorkách, a to tučným písmem. Tučně zobrazené názvy složek signalizují nový dokument v některé z podsložek.

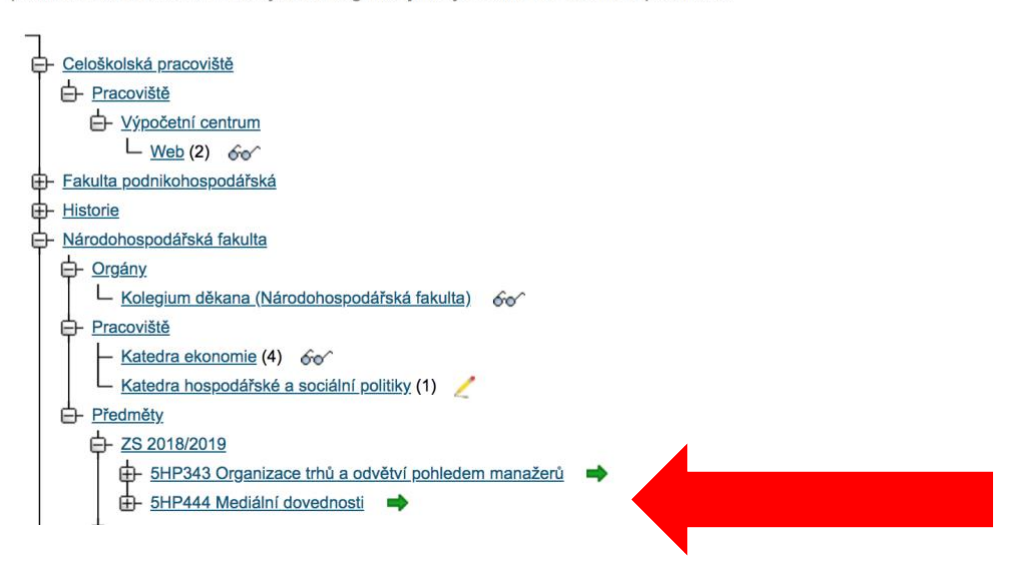

V strome dokumentov vyberieme aktuálny semester a požadovaný predmet. Vložený dokument sa zobrazí všetkým študentom vo vybranom semestri.

| Složka 5HP444 Mediální dovednosti                                                                                                    |                                   |                    |                |                       |                                 |                     |  |  |  |  |  |
|----------------------------------------------------------------------------------------------------|-----------------------------------|--------------------|----------------|-----------------------|---------------------------------|---------------------|--|--|--|--|--|
| DS / Národohospodářská fakulta / Předměty. / ZS 2018/2019 / 5HP444 Mediální dovednosti                                                                                                    |                                   |                    |                |                       |                                 |                     |  |  |  |  |  |
| <u>Strom dokumentů</u> <u>Všechny moje složky</u><br>Zobrazení dokumentů                                                                                                    |                                   |                    |                | dokument<br>od složky | t <u>y (2)</u> <u>Přejít na</u> | Přejít na nadsložku |  |  |  |  |  |
| Nasta                                                                                                    | vení DS                           | <u>Vyhledávání</u> |                |                       |                                 |                     |  |  |  |  |  |
| Tato stránka zobrazuje dokumenty a podsložky, které jsou ve složce 5HP444 Mediální dovednosti. Správci této složky jsou: <u>doc. Ing.</u><br><u>Miroslav Ševčík, CSc.</u> , <u>Markéta Lačíková</u> . Pokud budete chtít změnit právo, kontaktujte správce této složky. Vaše právo na tuto složku<br>je ZMĚNA <b>→</b> |                                   |                    |                |                       |                                 |                     |  |  |  |  |  |
| Následující tabulka zobrazuje dokumenty (0 - 0 z 0).                                                                                                    |                                   |                    |                |                       |                                 |                     |  |  |  |  |  |
| Ozn. Název Komentář Vložil Datum dokumentu Modifikace Zobrazit Upravit Statistika Příloha Změnit přílohu                                                                                                    |                                   |                    |                |                       |                                 |                     |  |  |  |  |  |
|                                                                                                    | Nenalezena žádná vyhovující data. |                    |                |                       |                                 |                     |  |  |  |  |  |
| Operace ve složce                                                                                                    |                                   |                    |                |                       |                                 |                     |  |  |  |  |  |
| Zde můžete vybrat jakou operaci si přejete provést.                                                                                                    |                                   |                    |                |                       |                                 |                     |  |  |  |  |  |
|                                                                                                    |                                   |                    |                |                       |                                 |                     |  |  |  |  |  |
| Přidání dokumentu Azem                                                                                                    |                                   |                    |                |                       |                                 |                     |  |  |  |  |  |
| Následující tabulka obsahuje seznam podsložek (1 - 2 z 2).                                                                                                    |                                   |                    |                |                       |                                 |                     |  |  |  |  |  |
| Ozn.                                                                                                    | Název                             | Anglický název     | Poslední změna | Upravit               | Vstup do složky                 |                     |  |  |  |  |  |
|                                                                                                    | Prezenční výuka                   | On-site classes    | 01.08.2018     |                       | +                               |                     |  |  |  |  |  |
|                                                                                                    | Vyučující                         | Teachers           | 05.08.2018     |                       | +                               |                     |  |  |  |  |  |

Vyberieme odkaz "Přidání dokumentu".

## Složka 5HP444 Mediální dovednosti

| DS / Národohospodářská fakulta / Předměty. / ZS 2018/2019 / 5HP444 Mediální dovednosti |                            |                    |                     |  |  |  |
|----------------------------------------------------------------------------------------|----------------------------|--------------------|---------------------|--|--|--|
| Strom dokumentů                                                                        | <u>Všechny moje složky</u> | Nové dokumenty (2) | Přejít na nadsložku |  |  |  |
| Zobrazení dokumentů                                                                    |                            | Strom od složky    |                     |  |  |  |
| Nastavení DS                                                                           | <u>Vyhledávání</u>         |                    |                     |  |  |  |

Tato stránka zobrazuje dokumenty a podsložky, které jsou ve složce 5HP444 Mediální dovednosti. Správci této složky jsou: <u>doc. Ing.</u> <u>Miroslav Ševčík, CSc., Markéta Lačíková</u>. Pokud budete chtít změnit právo, kontaktujte správce této složky. Vaše právo na tuto složku je ZMĚNA

## Přidání dokumentu

Zde můžete vložit nový dokument. Povinnou částí je název dokumentu. Dále může obsahovat přílohu, jejíž velikost nesmí přesáhnout 5 MiB.

|                 |      | Soubor Ize | také vložit | přetažením ( | do této oblas | ti.  |      |  |
|-----------------|------|------------|-------------|--------------|---------------|------|------|--|
| Příloha:        |      |            | Vyber       | te soubor    |               |      |      |  |
|                 |      |            |             |              |               |      |      |  |
| Název:          |      |            |             |              |               |      |      |  |
| Anglický název: |      |            |             |              |               |      |      |  |
| Komentář:       |      |            |             |              |               |      |      |  |
|                 |      |            |             |              |               |      |      |  |
|                 |      |            |             |              |               |      |      |  |
|                 |      |            |             |              |               |      |      |  |
|                 |      |            |             |              |               |      |      |  |
|                 |      |            |             |              |               |      |      |  |
|                 |      |            |             |              |               |      |      |  |
|                 |      |            |             |              |               | 11   |      |  |
|                 | (; 😊 | 😨 :!       | 😁 :         | ():          | 😀 :)          | ]; 😳 | >: ® |  |

## Vložíme názov dokument a prostredníctvom "Vyberte soubor" vyberieme požadovaný súbor.

| Datum dokumentu:                                         | 20. 9. 2018                                                                                                    |
|----------------------------------------------------------|----------------------------------------------------------------------------------------------------|
| Zde můžete k dokumentu<br>URL pište s http://, ftp:// a  | připojit URL webové stránky nebo dokumentu umístěného někde na internetu (vzdáleném serveru).<br>apod. například: http://ftp.mendelu.cz/linux/kernel/v2.6/linux-2.6.0.tar.bz2. |
| URL:                                                     |                                                                                                    |
| Klíčová slova                                            |                                                                                                    |
| Zde můžete přiřadit k uklá<br>měla co nejlépe vystihovat | danému dokumentu klíčová slova. Dle klíčových slov lze dokument následně vyhledávat, proto by tato slova obsah dokumentu. Vyplnění klíčových slov není povinné.                |
| Přidat více klíčových slov                               |                                                                                                    |
| Stiskem tlačítka Přidat potv                             | rdíte zadané hodnoty a vložíte nový dokument.                                                                                                    |
| Přidat                                                   | označit jako nový, neposílat informační e-mail                                                                                                    |

Dole na stránke klikneme na "Přidat" a tým bude dokument sprístupnený pre študentov.